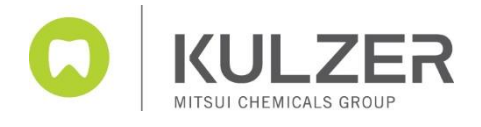

# 3Shape Software Update von DM 2021, incl. Splint Designer

Before you proceed with the actual Upgrade please follow the steps below:

- Prior to the upgrade you have to update your WINDOWS system
- Save your individual material settings if you have any, as they can be overwritten
- Please disable your window firewall to ensure a flawless material file update. The Windows firewall can be found via the search function entering "Firewall"
- Contact your cara Hotline in case of a server-client installation
- If you still work with DM Version 2017 or below and want to upgrade please note the following point:
  - Orders that were created with a lower version such as the Dental System 2019 can no longer be changed or edited after the update
  - the location ID of your 3shape Dongle as there are occasional changes. You can find the ID in the control panel (the screenshots are of a german 3Shape system):

1) left mouse double "clicking" on settings

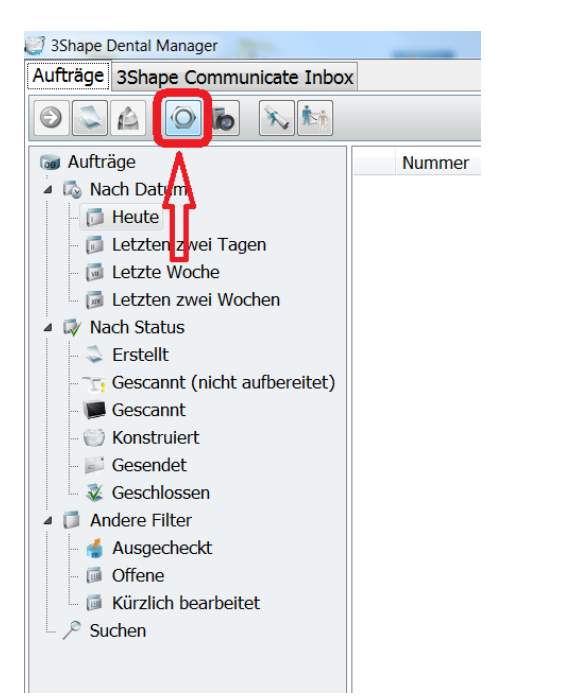

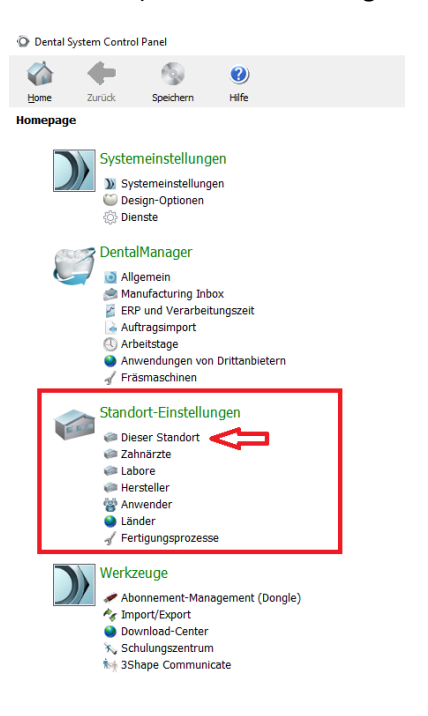

2) left mouse clicking on location

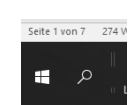

carao

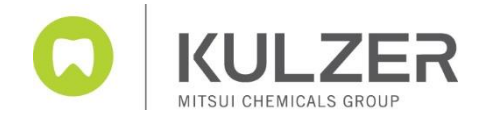

### 3) left mouse clicking on ID settings

| Dental:             | System Control        | Panel         |           |                         |                   |                             | - 0 | × |
|---------------------|-----------------------|---------------|-----------|-------------------------|-------------------|-----------------------------|-----|---|
| Carlo Barre         | den<br>Zurück         | Speichern     | 🕑<br>Hife |                         |                   |                             |     |   |
| Standort            | Einstellunge          | n 🕨 Dieser Sl | tandor    | t                       |                   |                             |     |   |
| Tabell              | •                     |               |           | Standort bearbeiten     |                   |                             |     |   |
| Must                | ermann 9465           | 33            | ъ         | Name                    | Mustermann 946533 | ]                           |     |   |
|                     |                       |               |           | Kontakteinstellungen    |                   |                             |     | * |
|                     |                       |               |           | Adresse 1               | abcdef            |                             |     |   |
|                     |                       |               |           | Adresse 2               |                   |                             |     |   |
|                     |                       |               |           | Ort                     | qwertd            |                             |     |   |
|                     |                       |               |           | Status                  |                   |                             |     |   |
|                     |                       |               |           | Postleitzahl            | 66666             |                             |     |   |
|                     |                       |               |           | Land                    | Germany ~         |                             |     |   |
|                     |                       |               |           | Telefonnr.              | 08743-343435      |                             |     |   |
|                     |                       |               |           | Fax                     |                   |                             |     |   |
|                     |                       |               |           | E-Mail-Adresse          | zdr@wee.de        |                             |     |   |
|                     |                       |               |           | Internetadresse         |                   |                             |     |   |
|                     |                       |               |           | Kontaktperson           |                   |                             |     |   |
|                     |                       |               |           |                         |                   | Reiter mit linker Maustaste |     |   |
| Details             |                       |               |           | ID-Einstellungen        |                   | anklicken                   | >   | * |
| Gesamtz<br>Standort | ahi der 1 Eleme<br>z: | nt            |           | FTP-Inbox-Einstellungen |                   |                             |     | ¥ |
| Aufgal              | ben                   |               |           |                         |                   |                             |     |   |
| Standort            | (e) van Server im     | portieren     |           |                         |                   |                             |     |   |
|                     |                       |               |           |                         |                   |                             |     |   |
|                     |                       |               |           |                         |                   |                             |     |   |

4) Please note the ID. If there has been a change after the update, please contact your production center

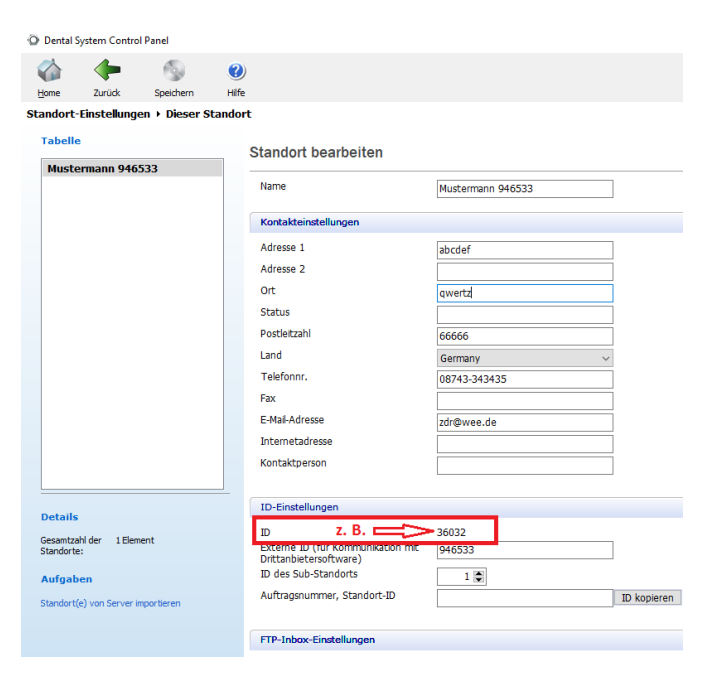

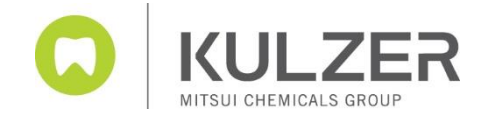

5) Close the Control Panel and the Dental Manager and start with the download from the Kulzer website <u>www.kulzer.com/3Shape-update</u>

You can save the file and extract or you can open the folder cara 3Shape Upgrade 2.21.2.1.zip with a double click directly.

| → C' 🏠 | 1 Attps://www.kulzer.de/de/de | e/downloads_3/downloadbereich.aspx     |                               | 🗑 🕻 🔍 Suchen                                                                          | ¥                                                                           |  |
|--------|-------------------------------|----------------------------------------|-------------------------------|---------------------------------------------------------------------------------------|-----------------------------------------------------------------------------|--|
|        |                               | ALS ONDER Mundgesundheit in besten Hän | den.                          | KULZED Dental System:<br>Date i Officen<br>Alle Dogeloads anzeige                     | 2018 2.18.2.0 (64 bit).zip<br>Dentei System 2016 2.18.2.0 (64 bit).zip<br>m |  |
|        |                               | Downloadbereich                        |                               |                                                                                       |                                                                             |  |
|        | Startseite                    | 1. Schritt: Welchen Dokument-Typen     | suchen Sie?                   |                                                                                       |                                                                             |  |
|        | Zahnarzt                      | Allo                                   | Gebrauchsanweisungen G        | BA Sicherheitsdatenblätter MSDS                                                       |                                                                             |  |
|        | Zahntechnik                   | Produkt- und Fachinformationen         | Material Information          | Studien & Fachberichte                                                                | in                                                                          |  |
|        | CAD/CAM                       | Verarbeitungsanleitungen               | Finstellnarameter (Softwa     | (re) Allgemeines                                                                      |                                                                             |  |
|        | Scheidgut                     |                                        | 10                            |                                                                                       |                                                                             |  |
|        | Downloads                     | 2. Schritt: Für welche Marke/Produkte  | e suchen Sie einen Dokument?  |                                                                                       |                                                                             |  |
|        | Presso                        | Filter nach Marke / Produkt:           |                               | Suche nach Produkt:                                                                   |                                                                             |  |
|        | Unternehmen                   | Marke: cara                            | v oder Geb<br>Vor             | en Sie einen Produktnamen ein und wählen Sie einen<br>chlag aus der angezeigten Liste |                                                                             |  |
|        | Messen                        | Produkt: 3shape Dental System          | Pro                           | fuktneme                                                                              |                                                                             |  |
|        | Karriere                      |                                        |                               |                                                                                       |                                                                             |  |
|        | Kontakt/Service               | <b>2</b> 3. S                          | chritt: Passende Dokumente an | eigen & downloaden                                                                    |                                                                             |  |
|        |                               |                                        |                               |                                                                                       |                                                                             |  |
|        |                               |                                        |                               |                                                                                       |                                                                             |  |
|        |                               |                                        |                               |                                                                                       |                                                                             |  |
|        |                               | Wichtige Download-Dokumente:           |                               |                                                                                       |                                                                             |  |
|        |                               | Unsere Kataloge:                       | Preisusten:                   |                                                                                       |                                                                             |  |
|        |                               | > PDF Version                          | Preisliste Labor 2            | 019                                                                                   |                                                                             |  |

6.) With double click on the installation .exe you start the installation after a short delay (appr. 60 seconds)

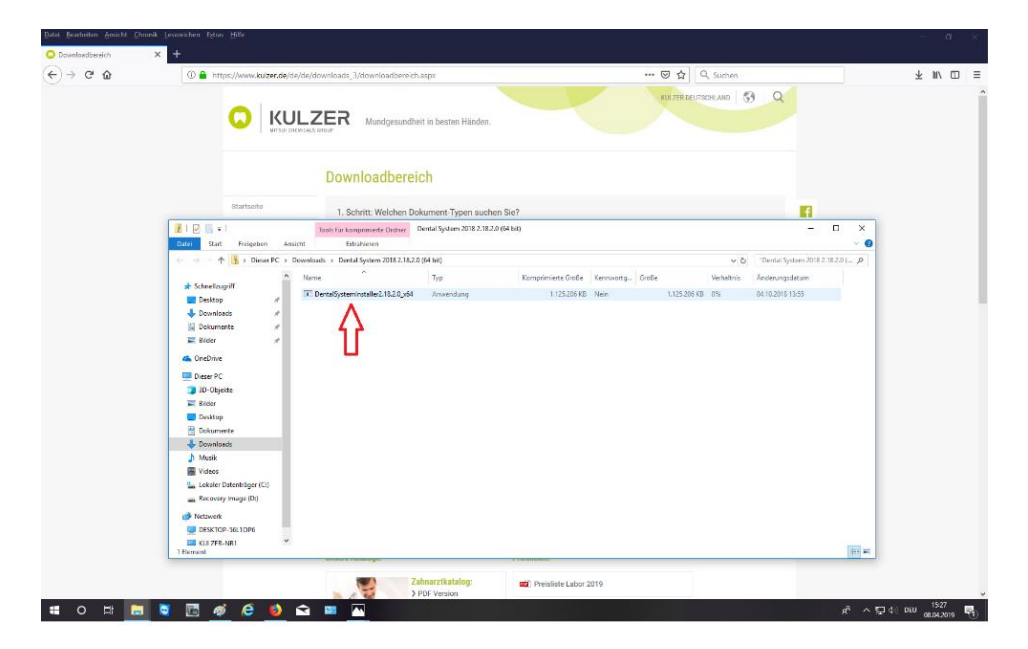

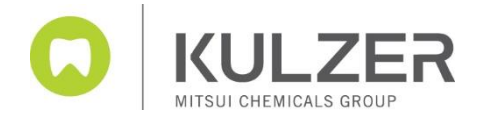

#### 7) A window pops-up please say YES to start the installation

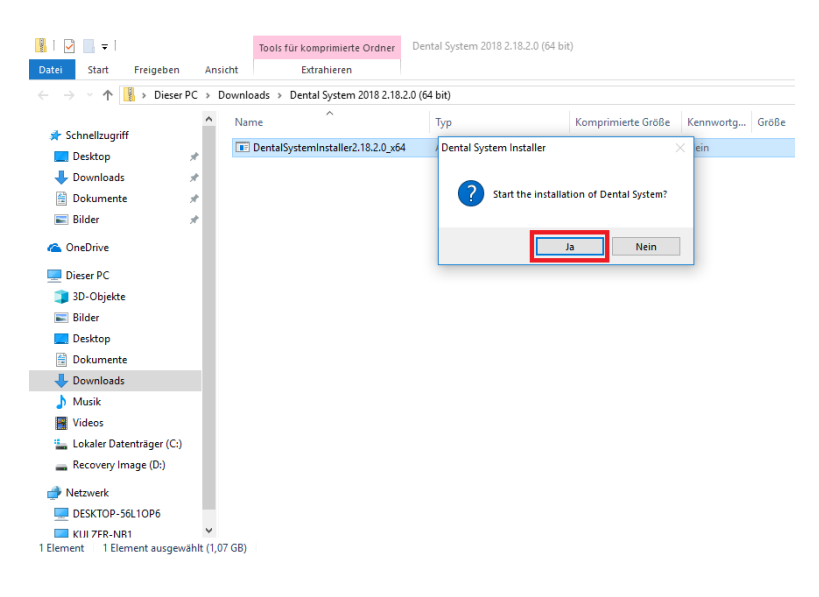

#### 8) ... please follow the instruction!

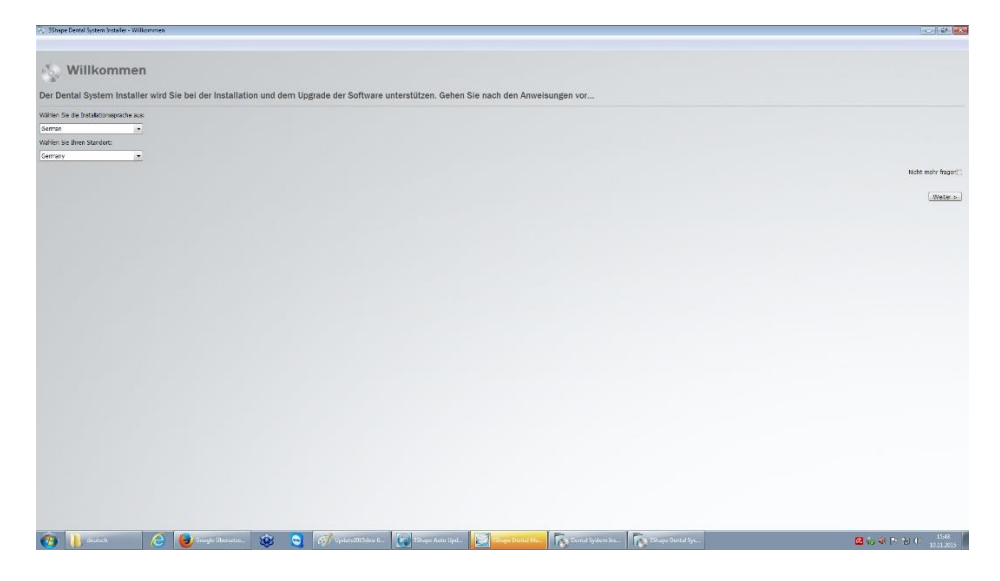

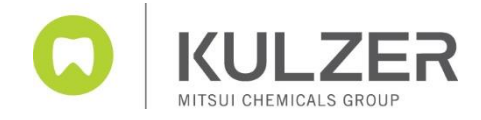

## 9) Accept the license and general terms and condition

| 🖏 3Shape Dental System Installer |                                                                                                    | - 0 <b>- X</b> -                 |
|----------------------------------|----------------------------------------------------------------------------------------------------|----------------------------------|
| Zurück                           |                                                                                                    |                                  |
|                                  | The general terms and conditions set torth below apply to any 3Shape Sottware (as defined below), except as otherwise explicitly agreed with<br>3Shape (as defined below) or with anyone having proper authorization from 3Shape to agree such deviations.                                                                                                    | •                                |
|                                  | A. GENERAL PROVISIONS                                                                                                    |                                  |
|                                  | For purposes of this document (including Sections B and C below), the following definitions apply generally unless otherwise stated or clear from the context:                                                                                                    |                                  |
|                                  | <ul> <li>"3Shape" is defined in relation to any particular piece of 3Shape Software to mean the specific 3Shape Entity identified on or in<br/>the relevant 3Shape Software as the proprietor of the copyrights to that particular 3Shape Software.</li> </ul>                                                                                                    |                                  |
|                                  | - "3Shape Entity" means any legal entity (i.e., a legal person such as, without limitation, a company) that is controlled, directly or indirectly, by the company Shape Holding A/S (CVR no. 91 47 32 33). Holmens Kanal 7, 1060 Copenhagen K, Denmark. The verb "control" shall for purposes of this definition be understored to mean, in relation to a legal entity, (i) the holding of a beneficial interest in the shares or similar equity interest representing more than 50% of the issued shares or equity interest in the capital of such legal entity; or (ii) the ability, by virtue of the holding of a heres or the possession of voting power in or in relation to such legal entity or the shareholder of such legal entity to be conducted in accordance with the wishes of the party who is thereby deemed to have control of such legal entity. |                                  |
|                                  | - "3Shape Label" means any Label that is owned by a 3Shape Entity.                                                                                                    |                                  |
|                                  | <ul> <li>"3Shape Software" means any software which is developed and/or owned by a 3Shape Entity and is marketed by a 3Shape<br/>Entity or anyone authorized by the relevant 3Shape Entity to do so, no matter whether such software is only branded with one or more<br/>9Shape Labels or it is OSM-branded/sul-abrandes such that the private Label of a third party that is not a 3Shape Entity appears on or<br/>in the software alone or in addition to one or more 3Shape Labels. For the avoidance of doubt, the concept of 3Shape Software includes<br/>without limitation any customizations and extensions developed by 3Shape to the aforeasitio software.</li> </ul>                                                                                                    |                                  |
|                                  | <ul> <li>"Interface" means any software or software component that enables a piece of 3Shape Software to communicate or interact with a non-3Shape hardware device and/or with non-3Shape software.</li> </ul>                                                                                                    |                                  |
|                                  | - "Label" means any trademark, service mark, trade name, logo or other commercial or product designation.                                                                                                    |                                  |
|                                  | - "Library" means any set of files which contain a digitized representation of objects or functions.                                                                                                    |                                  |
|                                  | All rights, including any and all intellectual property rights, to any 3Shape Software are owned by 3Shape (as defined above) and/or 3Shape's<br>licensors.                                                                                                    |                                  |
|                                  | Below, in Sections B and C, are two separate sets of terms and conditions (the 3Shape License Terms and the OEM Terms, respectively) pertaining<br>to 3Shape Software. Only one set of terms and conditions can apply to you in any specific case. The determination of which set may apply is made<br>as follows:                                                                                                    |                                  |
| _                                | <ul> <li><u>Shape License Terms (Section B below)</u>: In relation to any specific 3Shape Software product, the 3Shape License Terms apply if<br/>you have acquired a license to use that 3Shape Software product directly from 3Shape or from an authorized 3Shape reseller (meaning<br/>any lead or natural preson authorized by 2Shape to market and resell licenses to the said 4Shape Software). Desightanding the "</li> </ul>                                                                                                    |                                  |
|                                  | <sup>™</sup> I ch habe die Lizenzbedingungen gelesen und akzeptiere diese.                                                                                                    |                                  |
| 👩 🚺 Dental Syste 🙆 🦉             | 🗓 🕅 📴 😰 🐨 🧭 Update 2182. 💦 Shape Dent. 🛛 🗞 🕫 🖉 🔍 🗮 📽 🖉                                                                                                    | 3 1 10 10 10 11.15<br>11.04.2019 |

10) If you have a Stand-Alone System please use the Standard Upgrade function

| 3Shape Dental System Installer |                                                                                                    |                    |
|--------------------------------|----------------------------------------------------------------------------------------------------|--------------------|
|                                |                                                                                                    |                    |
| The Police Installation X      |                                                                                                    |                    |
| Cup Finder Denningher          | Dental System upgraden                                                                                                    |                    |
|                                |                                                                                                    |                    |
|                                | Warren sie eine Upgrademethode von JShape Dental System auf Version 15.5.0                                                  |                    |
|                                | Standardupgrade                                                                                                    |                    |
|                                | Wahlen Se dese Option, wenn Sie 3Shape Dental System mit den Einstellungen von der vorherigen Instalation upgraden möchten. |                    |
|                                |                                                                                                    |                    |
|                                | Senutzerdefiniertes Upgrade                                                                                                 |                    |
|                                | Wählen Sie diese Option, wenn Sie 3Shape Dental System mit benutzerdefinierten Enstellungen upgraden möchten.               |                    |
|                                |                                                                                                    |                    |
|                                |                                                                                                    |                    |
|                                |                                                                                                    |                    |
|                                |                                                                                                    |                    |
|                                |                                                                                                    |                    |
|                                |                                                                                                    |                    |
|                                |                                                                                                    |                    |
|                                |                                                                                                    |                    |
|                                |                                                                                                    |                    |
|                                |                                                                                                    |                    |
|                                |                                                                                                    |                    |
|                                |                                                                                                    |                    |
|                                |                                                                                                    |                    |
|                                |                                                                                                    |                    |
|                                |                                                                                                    |                    |
|                                |                                                                                                    |                    |
|                                |                                                                                                    |                    |
|                                |                                                                                                    |                    |
|                                |                                                                                                    |                    |
|                                |                                                                                                    |                    |
|                                |                                                                                                    |                    |
|                                |                                                                                                    |                    |
|                                |                                                                                                    |                    |
|                                |                                                                                                    |                    |
|                                |                                                                                                    |                    |
| a deutsch                      | n 🚖 📦 🐼 😋 🕢 Updato2115deo 1 🔯 25kpge Auto Upd 🕅 Extragg Deretal Sys                                                         | 2 to 4 P to 4 1605 |

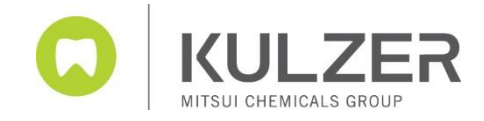

## 11)... Follow the step by step installation wizard

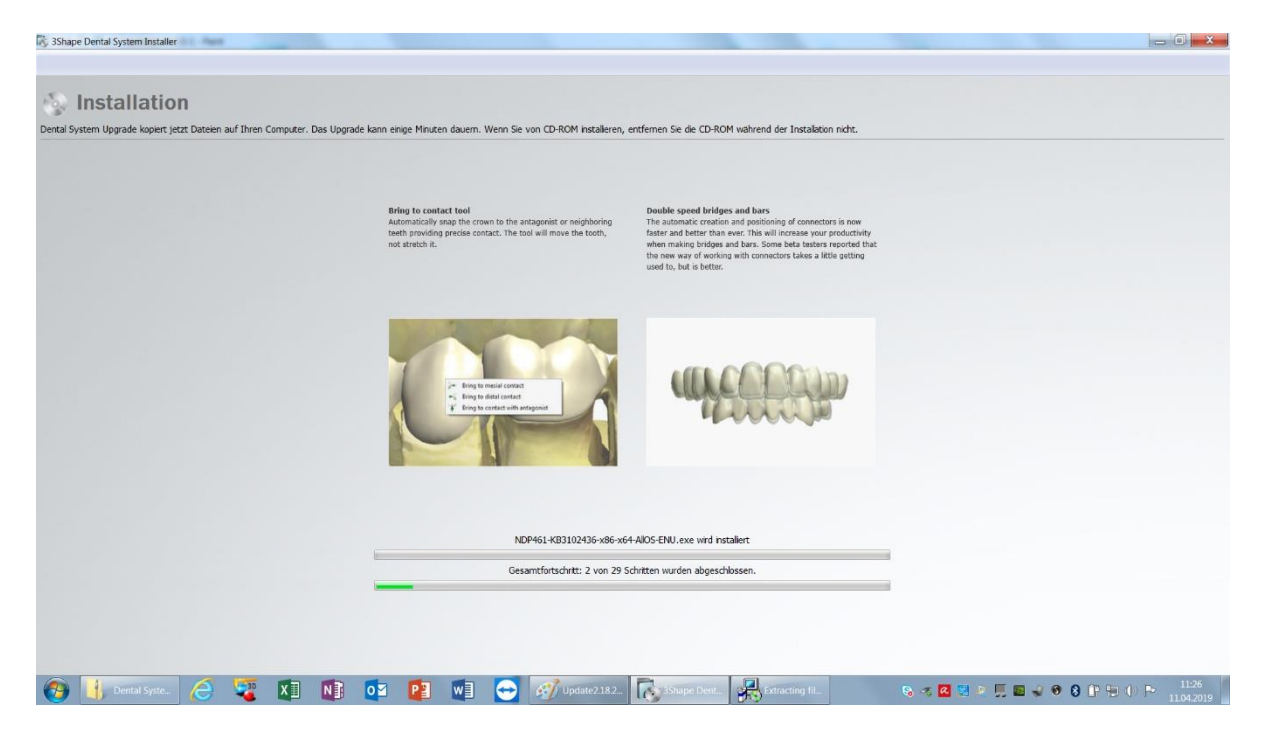

12) If the following message appears (not necessarily on all systems) please tick the box and press install

| 3Shape Dental System Installer                                                |                                                                                                    | _ 0 ×                |
|-------------------------------------------------------------------------------|----------------------------------------------------------------------------------------------------|----------------------|
| Installation                                                                  |                                                                                                    |                      |
| vental System Upgrade kopiert jetzt Dateien auf Ihren Computer. Das Upgrade k | ann einige Minuten dauern. Wenn Se von CD-ROM installeren, entfernen Se die CD-ROM während der Installation nicht.                                                                                                    |                      |
|                                                                               | ScanSuite Installation                                                                                                    |                      |
|                                                                               | () Back                                                                                                    |                      |
|                                                                               | Installation         Windows-Scherhet         Michten Sie diese Gerätesoftware installieren?         Name: 3Shape Bildverarbeitungsgeräte         Heraugeber: 3Shape A/S         Windows von "SShape A/S" immer vertrauen         Installieren         Nothinstallieren         Software von "SShape A/S" immer vertrauen         Installieren         Software von "Sthape A/S" immer vertrauenswurdigen Herausgebern installieren. Kür<br>kann feitgestellt werden, welche Gerätesoftware bederkenios installiert werden kann? |                      |
|                                                                               |                                                                                                    |                      |
|                                                                               | Gesamtfortschritt: 19 von 29 Schritten wurden abgeschlossen.                                                                                                    |                      |
|                                                                               |                                                                                                    |                      |
| 🚳 👖 Dental Syst 🦽 🕎 🕅 🕅 🗔                                                     | 🛛 😰 🐨 🥱 Update2.18. 🚺 Shape De 🌔 ScanSute L. 🗮 Windows S 🗞 🛷 🖪 😒 🗵 🛒 🕫 🔗 F                                                                                                    | 11:28 🕩 🗭 11:04 2019 |

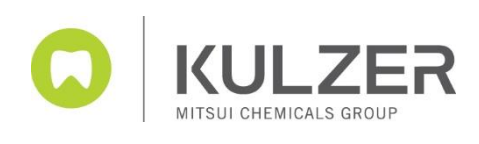

## 13) The compatible material data file will be installed automatically

| Alle auswählen          |                                           |                        |                                |                     |
|-------------------------|-------------------------------------------|------------------------|--------------------------------|---------------------|
| Standort-Name           | Name der Materialdatei                    | Version                | Größe, Bytes                   | Zuletzt geändert    |
| Kulzer Milling Center   | Materials_2.16.4.0_general_18.02.2019.dme | Ohne<br>Versionsangab  | 96,693,9 <mark>6</mark> 0<br>e | 25.02.2019 14:56:39 |
| ✓ Kulzer Milling Center | Materials_2.16.4.0_SCAB_library+Thommen_  | SOhne<br>Versionsangab | 36,321,133<br>e                | 24.10.2018 14:27:07 |

# 14) By clicking complete installation the Upgrade is done

| 3Shape Dental System Installer                 |                               |                |                               |                       |
|------------------------------------------------|-------------------------------|----------------|-------------------------------|-----------------------|
| Upgrade abgeschlossen                          |                               |                |                               |                       |
| The United and a strand larger Vielan Dark for | Underside und Danital Contant |                |                               |                       |
| Inr Opgrade ist abgeschlossen. Vielen Dank für | opgrade von Dental System     |                | _~                            | _                     |
|                                                |                               |                |                               | Fertia stellen        |
|                                                |                               |                |                               |                       |
|                                                |                               |                |                               |                       |
|                                                |                               |                |                               |                       |
|                                                |                               |                |                               |                       |
|                                                |                               |                |                               |                       |
|                                                |                               |                |                               |                       |
|                                                |                               |                |                               |                       |
|                                                |                               |                |                               |                       |
|                                                |                               |                |                               |                       |
|                                                |                               |                |                               |                       |
|                                                |                               |                |                               |                       |
|                                                |                               |                |                               |                       |
|                                                |                               |                |                               |                       |
|                                                |                               |                |                               |                       |
|                                                |                               |                |                               |                       |
|                                                |                               |                |                               |                       |
|                                                |                               |                |                               |                       |
|                                                |                               |                |                               |                       |
|                                                |                               |                |                               |                       |
| 👩 🔥 Dental Syste 🥖 🦉 🚺                         | N] 🔯 🛐 🖬 😁 🛷 Update2.18.2     | . SShape Dent. | S < 🛛 S = 🗒 🖉 🖉 🖉 S () 🗊 🗐 () | P 11:33<br>11.04.2019 |

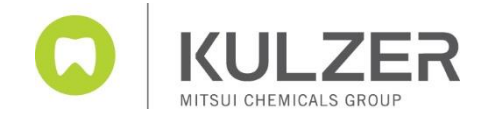

- @ ×

# **Splint Designer**

Since the 2020 version, the new Splint Designer is also installed. This is carried out on the new dental desktop platform from 3Shape. The installation takes place after a manual confirmation following the main installation.

When setting up Dental Desktop for the first time, if you haven't done it, you can now customize your individual settings. Please follow the next steps.

| Customizing                                                                                                    |  |
|----------------------------------------------------------------------------------------------------|--|
| Setup wizard<br>Welcome to the setup wizard, where you are guided to customite your settings to suit your preferences.<br>The setup setup of through the following settings:<br>• County selection (Mandatory)<br>• Anguage<br>• Anguage<br>• Anguag |  |
| Not                                                                                                    |  |
|                                                                                                    |  |

|                 | Customizina                                                                                                 |                                                                      |      |               |
|-----------------|----------------------------------------------------------------------------------------------------|----------------------------------------------------------------------|------|---------------|
|                 | Country and Langu<br>Here you can choose your country and you<br>Your country is used to determine which so | Iage                                                                 |      |               |
|                 | All buttons, messages etc. will be displayed i<br>Please select your country                                | <ul> <li>one or the supported languages.</li> <li>Germany</li> </ul> | ~    |               |
|                 | Please select your preferred language                                                                       | V Eutsch / German                                                    | ~    |               |
|                 |                                                                                                    | text                                                                 | Next |               |
|                 |                                                                                                    |                                                                      |      |               |
|                 |                                                                                                    |                                                                      |      | zshape⊳       |
| 📲 P O 🛱 🔚 📑 🍯 🤅 | 6) 🛋 💷 💽                                                                                                    |                                                                      |      | ^ 1521 → 1521 |

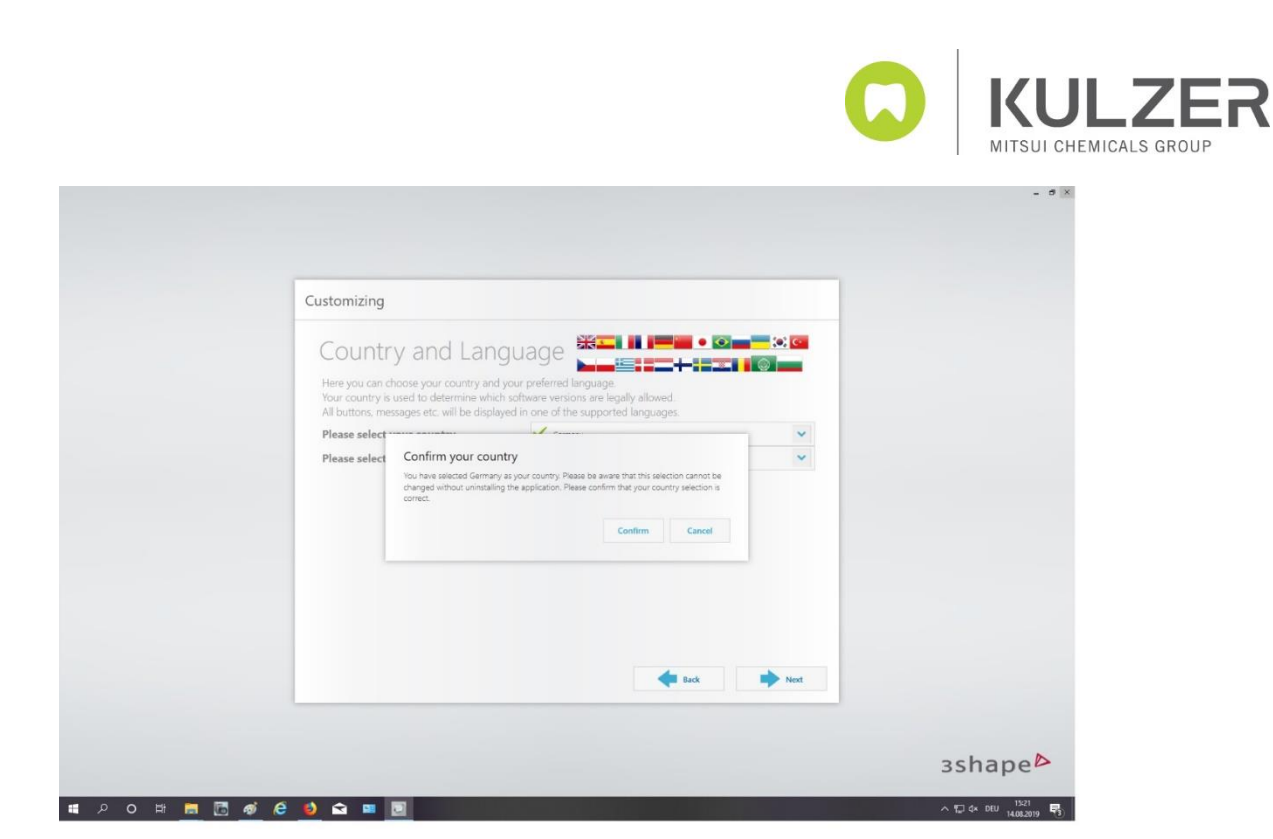

If you want to work with multiple password-protected users, add your individual information. You can also supplement this information later (Kulzer recommends skipping this point)

|                                                                      | - 0 ×                             |
|----------------------------------------------------------------------|-----------------------------------|
|                                                                      |                                   |
| Customizing                                                          |                                   |
| User details                                                         |                                   |
| Here you can enter your user name and choose a password if you want. |                                   |
| Please enter user name Default user                                  |                                   |
| Please enter password                                                |                                   |
| Shade system                                                         |                                   |
| Preferred start page                                                 |                                   |
|                                                                      |                                   |
|                                                                      |                                   |
|                                                                      |                                   |
|                                                                      |                                   |
|                                                                      |                                   |
| 📲 Exit 🛣 Later 🔶 Back 🌩 Next                                         |                                   |
|                                                                      |                                   |
|                                                                      |                                   |
|                                                                      | 3shape                            |
| ■ P O 時 👼 🖉 🦸 😂 🖬 📓                                                  | ∧ 및 ⊄× DEU 15:22<br>14.08:2019 ₹3 |

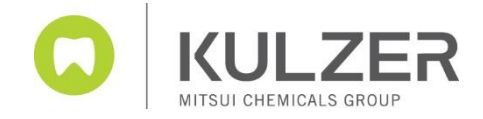

6.) To communicate with TRIOS customers, please enter your e-mail address and your passwort

| Customizing                |                                     |                                    |  |
|----------------------------|-------------------------------------|------------------------------------|--|
| 3Shape Cor                 | nmunicate                           |                                    |  |
| Here you can enter your en | mail and password for your 3Shape C | ommunicate account or create a new |  |
| Please enter E-mail        |                                     |                                    |  |
| Please enter password      |                                     |                                    |  |
| riesse enter passiona      |                                     |                                    |  |
|                            | Créate new account                  | Select cutorr date                 |  |
|                            |                                     | Back Finish                        |  |

7.) When the download is completed, the software installation is done!

| Customizing                                         |                                 |                         |  |
|-----------------------------------------------------|---------------------------------|-------------------------|--|
| 3Shape Communi                                      | cate                            |                         |  |
| Here you can enter your email and passwo<br>account | ord for your 3Shape Communicate | account or create a new |  |
| Please enter E-mail helmut.reder                    | nann@kulzer-dental.com          |                         |  |
| Please enter password                               | 0.0/                            |                         |  |
| +                                                   | Create new 0.%                  | Select cutoff date      |  |
|                                                     |                                 |                         |  |
| Downloading S                                       | Splint Studio Lab, Smile        | Design                  |  |
|                                                     |                                 |                         |  |
|                                                     |                                 |                         |  |
|                                                     |                                 | Back V Finish           |  |
|                                                     |                                 |                         |  |